古賀市新型コロナワクチン接種予約システムでの 1・2回目接種の予約方法について

## 1. 古賀市の「新型コロナウイルスワクチン接種」HPから「古賀市新型コロナ ワクチン接種予約システム」を開いてください。

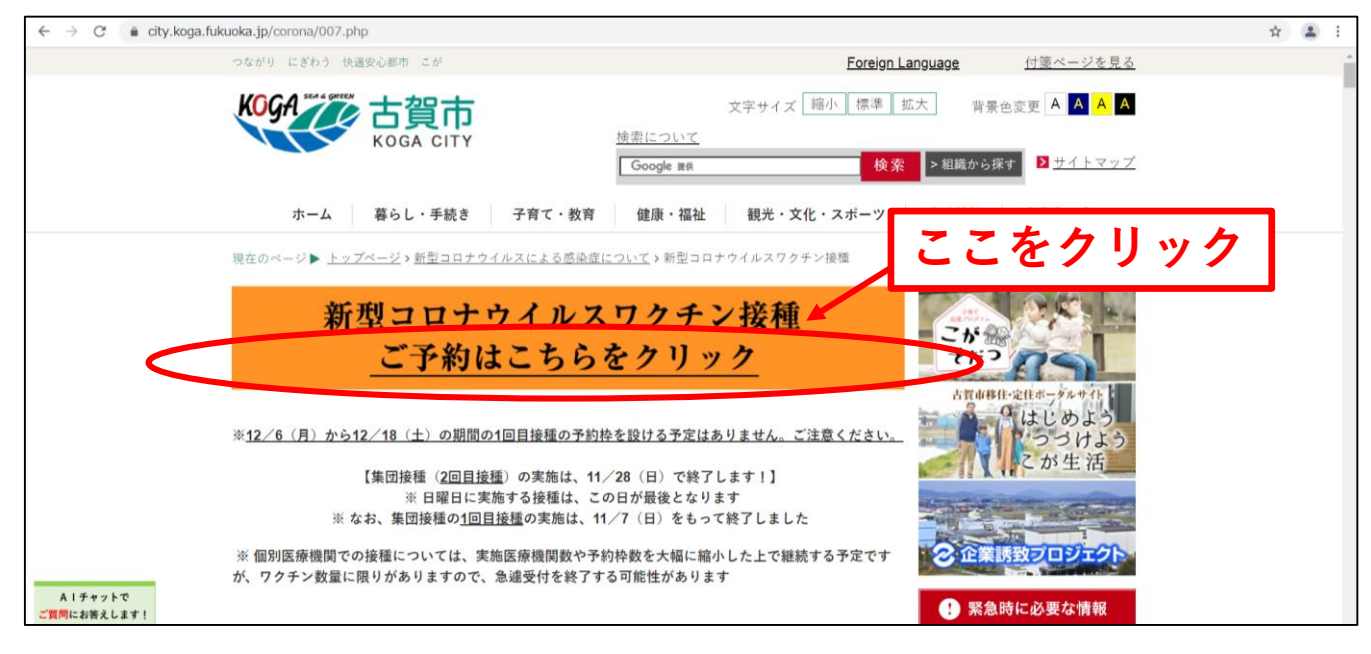

2.送付されてきた用紙に記載している接種券番号と生年月日を入力し、「予約 をはじめる」をクリックしてください。

| ×          | ● ワクチン接種予約システム             | × +               |         |         |      |  |
|------------|----------------------------|-------------------|---------|---------|------|--|
| e.tsunasou | u.net/vac_reservation/m2gw | Ins/reserve/login |         |         |      |  |
|            | ワクチン接種予約システム               |                   |         |         |      |  |
|            | ,<br>ご予約を始める前に、券乗号と生年      | 日日をごえ力ください。       |         |         |      |  |
|            |                            |                   |         |         |      |  |
|            | 生年月日                       |                   |         |         |      |  |
|            |                            | 2005              | ✓ / 4   |         | Ť    |  |
| •          |                            |                   | 予約をはじめる |         |      |  |
|            |                            | /                 |         |         |      |  |
|            |                            | /                 |         | 077k    | クリック |  |
|            |                            |                   |         |         |      |  |
|            |                            |                   |         |         |      |  |
|            |                            |                   |         |         |      |  |
|            | ①「接種教                      | 券番号   及           | び「生年月日  | (西暦)  を | 入力   |  |
| l          |                            |                   |         |         |      |  |
|            |                            |                   |         | _       | •    |  |
| X          | 1回目接                       | 種を予約              | 約される人   | は次のペ    | ージへ  |  |
|            | - □ □ <del>!</del> ☆       |                   | マックトレック |         |      |  |
| 4          | L 凹日按                      | 、狸から、             | ア約される   | 入は4へ    | ーンへ  |  |
|            |                            |                   |         |         | 1    |  |
|            |                            |                   |         |         | 1    |  |

3. 1,2回目接種は「ファイザー」しかできません。
そのため、カレンダーの下段にある【モデルナ】のチェック
を外してください。ファイザーが接種できる日付が黒く表示
されます。(空きがない場合は、色が変わりません)
予約したい日をクリックすると日付の色が青に変わるので、色が変わったこ

とを確認して、「この条件で検索」をクリックしてください。

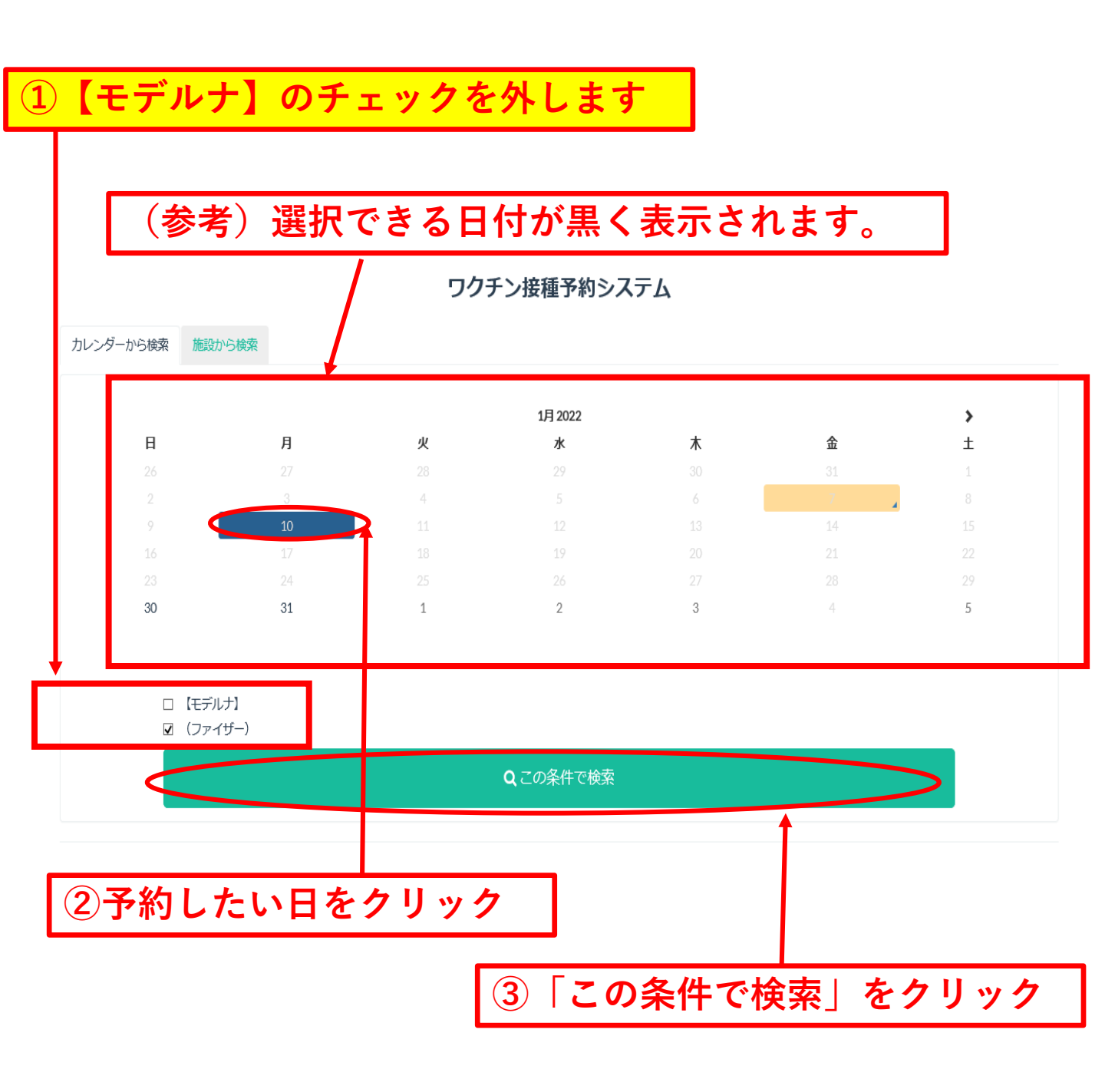

4. 日付を選択し「この条件で検索」をクリックすると、画面下に予約できる施設の一覧が表示されるので、ご希望の施設と時間帯の「予約する」をクリックしてください。

| 21                                                                                                    |                                                                    | 23       | 21                                    | 23     | 20             | 21      |
|----------------------------------------------------------------------------------------------------|--------------------------------------------------------------------|----------|---------------------------------------|--------|----------------|---------|
| 28<br>5                                                                                                    | 29<br>6                                                            | 30<br>7  | 1<br>8                                | 2<br>9 | 3<br>10        | 4<br>11 |
| ⊠ X<br>⊠ Y                                                                                                    | 9_5域<br>地域                                                         |          |                                       |        |                |         |
|                                                                                                    |                                                                    |          | Qこの条件で検索                              |        |                |         |
| 検索結果                                                                                                    |                                                                    |          |                                       |        |                |         |
| ご希望の条件:2021年11                                                                                                    | 月13日(土)                                                            |          |                                       |        |                |         |
| 8件中、1-5件を表示してい                                                                                                    | います。                                                               |          |                                       | _      |                |         |
|                                                                                                    |                                                                    |          |                                       |        |                |         |
| 予約枠:2021/11/1~2022<br>ワクチン:ファイザー(1・                                                                                          | 2/3/31<br>2回目接種間隔:21日、2-3回目接種間                                     | 鄧隔:240日) |                                       |        |                |         |
| 日程                                                                                                    |                                                                    | 時間       | 带                                     |        |                |         |
|                                                                                                    | 2021年11月13日(土)                                                     |          | 08:00~09:00                           | 0      | 0 3            | 約する     |
|                                                                                                    | 2021年11月13日(土)                                                     |          | 09:00~12:00                           | 0      | O Ŧ            | 約する     |
|                                                                                                    | 2021年11月13日(土)                                                     |          | 12:00~13:00                           | 0      | 0 <del>i</del> | 約する     |
|                                                                                                    | 2021年11月13日(土)                                                     |          | 13:00~17:00                           | •      | 0 5            | 約する     |
|                                                                                                    |                                                                    |          |                                       |        |                |         |
| ⊜ B保健センター<br>×™™                                                                                                    |                                                                    |          |                                       |        |                |         |
| <ul> <li>         的 B保健センター         X844     </li> <li>         予約枠: 2021/11/1~2022         ワクチン:モデルナ(1-2)     </li> </ul>   | 2/3/31<br>回目接種間隔:28日、2-3回目接種間隔                                     |          | 予約する                                  | 5  をク  | リック            |         |
| <ul> <li>         ・         B保健センター         ▼松崎         ▼杉特:2021/11/1~2022         ワクチン:モデルナ(1-2]         日程     </li> </ul> | 2/3/31<br>回目接種問題 : 28日、2-3回目接種問題<br>2021年11日12日(上)                 | 1 [0     | 予約する                                  | 5」をク   | リック            | 24172   |
| <ul> <li>В 保健センター</li> <li>××××</li> <li>予約枠: 2021/11/1~2022</li> <li>ワクチン: モデルナ (1-2)</li> <li>日程</li> </ul>                | 2/3/31<br>回目接種間隔:28日、2·3回目接種間隔<br>2021年11月13日(土)<br>2021年11月13日(土) | 1 [0     | <b>予約する</b><br><sup>08:00~09:00</sup> | ら」をク   | リック            | S約する    |

5. 続けて2回目接種の予約を取りたい人は「2回目の日程を予約する」をク リックしてください。1回目接種の予約のみを行いたい人は「上記の日程だけ 予約する」をクリックして、〇ページの〇番まで進んでください。

| 2                                                         | 3                                | 4         |
|-----------------------------------------------------------|----------------------------------|-----------|
| 確認                                                        |                                  | ×         |
| A保健センターの<br>2021年11月13日(土) 12:00~                         | <sup>13</sup> <u> </u>           | + c c c   |
| <ul> <li>         ・・・・・・・・・・・・・・・・・・・・・・・・・・・・・</li></ul> | シリッシレ<br>ま 9 か 7<br>ムの設定で変更可能です) | 26, 01-91 |
| 2回目の日程を予約す                                                | る 上記の                            | 日程だけ予約する  |
|                                                           |                                  |           |

6.1回目接種と同様に2回目接種の予約したい日をクリックすると日付の色が 変わるので、色が変わったことを確認して、「この条件で検索」をクリックし てください。

## (参考) 1回目の接種状況や予約状況が記載されています。

※ 2回目の接種は1回目接種が終了した日から3週間経過 してから可能となります。

|                              | /        |                    |                       |               |               |          |
|------------------------------|----------|--------------------|-----------------------|---------------|---------------|----------|
|                              | 日(参え     | <b>考)選択</b>        | できる日                  | 付が黒く          | 表示され          | ます。      |
| /                            |          |                    | 人刀をやり追す場合は <u>こうら</u> |               |               |          |
|                              |          | ワク                 | ・<br>チン接種予約シス         | テム            |               |          |
|                              |          |                    |                       |               |               | Re lo 24 |
|                              | A保健セン    | 9—                 |                       |               |               | 取り消      |
| 旧時                           | 2021年11月 | 13日(土) 12:00~13:00 |                       |               |               |          |
| ハダーから検索 施設から                 | 5.487    |                    |                       |               |               |          |
| 10000 10 0100k               | 7        |                    |                       |               |               |          |
|                              |          |                    | 11月 2021              |               |               | >        |
| <b>日</b><br>31               | 月<br>1   | <b>火</b><br>2      | <b>水</b><br>3         | <b>木</b><br>4 | <b>金</b><br>5 | ±<br>6   |
|                              |          |                    |                       |               | 12            |          |
|                              |          |                    |                       |               |               |          |
|                              |          |                    |                       | 25            | 3             | 4        |
| 5                            | 6        | 7                  | 8                     | 9             | 10            | 11       |
| ☑ X地域                        |          |                    |                       |               | 1             |          |
| ☑ Y地域                        |          |                    |                       |               |               | _        |
|                              |          |                    | Qこの条件で検索              |               |               |          |
|                              |          |                    |                       |               |               |          |
| 注里                           | T        |                    |                       |               |               |          |
| /##イ<br>望の条件 : 2021年12月31日(s | 金)       |                    |                       |               |               |          |
|                              |          |                    |                       |               |               |          |
|                              |          |                    |                       |               |               |          |
| A保健センター                      |          |                    |                       |               |               |          |
| +th - 2024/44/4 - 2022/2/24  |          |                    |                       |               |               |          |
|                              |          |                    |                       |               |               |          |
|                              |          |                    |                       | 予約した          | い日をク          | リック      |
| (2) 「この                      | <br>の条件で | 検索」を               | クリック                  | 7             |               |          |

7. 日付を選択し「この条件で検索」をクリックすると、画面下に予約できる施設の一覧が表示されるので、ご希望の施設と時間帯の「予約する」をクリックしてください。

| 28<br>5                                                                                               | 29<br>6                  | 30<br>7 | 1<br>8     | 2<br>9           | 3<br>10 | 4<br>11    |
|----------------------------------------------------------------------------------------------------|--------------------------|---------|------------|------------------|---------|------------|
| ☑ Xid城<br>☑ Yid城                                                                                      |                          |         |            |                  |         |            |
|                                                                                                    |                          |         | Qこの条件で検索   |                  |         |            |
| 検索結果                                                                                                  |                          |         |            |                  |         |            |
| ご希望の条件:2021年11月13                                                                                     | 日(土)                     |         |            |                  |         |            |
| 8件中、1-5件を表示しています                                                                                      | •                        |         |            | _                |         |            |
|                                                                                                    |                          |         |            |                  |         |            |
| 予約枠: 2021/11/1~2022/3/3<br>ワクチン: ファイザー(1-2回目                                                          | 1<br>目接種間隔:21日、2-3回目接種間間 | 痛:240日) |            |                  |         |            |
| 日程                                                                                                    |                          | 時間      | 帯          |                  |         |            |
|                                                                                                    | 2021年11月13日(土)           |         | 08:00~09:0 | 0                | 0予      | 的する        |
|                                                                                                    | 2021年11月13日(土)           |         | 09:00~12:0 | 0                | 0予      | 的する        |
|                                                                                                    | 2021年11月13日(土)           |         | 12:00~13:0 | 0                | 0予      | 的する        |
|                                                                                                    | 2021年11月13日(土)           |         | 13:00~17:0 | 0                | 0予      | 約する        |
|                                                                                                    |                          |         |            |                  |         |            |
|                                                                                                    |                          |         |            |                  |         |            |
| <ul> <li>B保健センター</li> <li>X888</li> <li>予約枠: 2021/11/1~2022/3/3</li> <li>ワクチン:モデルナ (1-2回目#</li> </ul> | 1<br>疑種閻陽:28日、2-3回目接種問障  | : 240日) |            |                  |         |            |
| <ul> <li>         ・         ・         ・</li></ul>                                                     | 1<br>種間隔:28日、2-3回目接種間隔   | : 240日) | ① [○₹      | <u>/</u><br>S約する | をク      | <b>ッ</b> ク |

8. 画面上に確認画面が表示されます。3回目接種は2回目接種が終了してから 概ね8か月経過後となります。現時点では、2回目接種予約時に8か月後の予 約まで予約枠を設定していません。2回目予約の内容に間違いがなければ 「1・2回目の日程だけを予約する」をクリックしてください。

| · · · · · · · · · · · · · · · · · · ·                             | 0                                                | ×                         |               |
|-------------------------------------------------------------------|--------------------------------------------------|---------------------------|---------------|
| A保健<br>2021: ① 「 <b>1</b> ・2                                      | 2回目の日程だ                                          | けを予約する                    | <b>」をクリック</b> |
| で予約します。<br>上記日程のあとに続けてご予<br>回目の日程をご予約される場<br>さい。<br>(このテキストは予約フォー | 約いただける日程が見つかりま<br>合は、お手数ですが2回目の日<br>ムの設定で変更可能です) | せんでした。同時に 3<br>程から選び直してくだ |               |
| 2回目の日程を選び値                                                        | 1・2回目の                                           | の日程だけ予約する                 | 5             |

9. 「氏名(ひらがな)」及び「電話番号」は必ず入力してください。「メールア ドレス」は任意で入力してください。「情報提供について」及び「お薬の案内」 はご確認の上、チェックをしてください。 最後に「この内容で予約する」をクリックしてください。

|                                           | ワクチン接種予約システム                                |
|-------------------------------------------|---------------------------------------------|
|                                           | < 予ず3的間やな道沢し直す                              |
| 以下の情報を入力してください。                           |                                             |
| 予約内容(1回用)                                 |                                             |
| MI08                                      | A保健センター                                     |
| 予約日時                                      | 2021年11月13日(土) 12:00~13:00                  |
| 美心地的2000                                  | ED.X.                                       |
| 1999 103(Addini)<br>1810-8                | 人業地かンター                                     |
| 予約日時                                      | 2021年12月04日(土) 08:00~09:00                  |
| CT 608                                    |                                             |
|                                           | 100000010                                   |
| 🔯 名前(ひらがな)                                | 216 Juni                                    |
|                                           | 姓と名の期はスペースなしでご入力ください                        |
| <b>颜</b> 電話番号                             |                                             |
|                                           | 半角数学リバイブンなしてご入力ください                         |
| メールフドレフ                                   |                                             |
| メールアトレス                                   | enona@city.koga.fukuoka.jp                  |
| メールアドレス (確認)                              | A second tribunka in                        |
|                                           | 確認のため「メールアドレス」と同じ内容をごうちにもこれのメリュート           |
| 長い 「「「「「」」」 「「」」 「「」」 「」」 「」 「」 「」 「」」 「」 | $\wedge$ / 1                                |
| Con Interaction Con C                     | ☑ 入いいただいた個人情報について、接種を行う医療関係者と情報共有させていただきます。 |
| お薬の案内                                     | ☑ おえを服用されている方はお薬手帳又は、のお薬をお持ちください。           |
|                                           |                                             |
|                                           | この内容で予約する                                   |
|                                           |                                             |
|                                           |                                             |
|                                           |                                             |
|                                           | 前(71らがたで記2)   レ「雪手釆早   を2t                  |
|                                           | 別(しりがなて心八)」と「电記曲方」で八八                       |
| 17                                        | ください (必須)                                   |
|                                           |                                             |
|                                           |                                             |
| <b>F</b> • • •                            |                                             |
| メール                                       | アドレス」は2回人力してください。(仕意)                       |
| -                                         |                                             |
|                                           |                                             |
|                                           | -    -    -    -    -    -    -             |
| 必み権勢                                      | (して、)の上でクリックしてくたさい。 (必)                     |

6

10. 画面上に「予約内容の確認」が表示されるので、内容に間違いがなければ 「送信する」をクリックしてください。

| 予約内容の確認                | × ×                                   |
|------------------------|---------------------------------------|
| 以下の内容で予約しますが、よろしいですか?  |                                       |
| 予約內容(1回目)              |                                       |
| 施設名                    |                                       |
| 不休達ビンジー                |                                       |
| 2021年11月13日(土)         |                                       |
| 12:00~13:00            |                                       |
| 予約内容(2回目)              |                                       |
| 施設名                    |                                       |
| A保健センター                |                                       |
| 予約日時<br>2021年12月04日(土) |                                       |
| 08:00~09:00            |                                       |
| 券番号                    | □□□□□□□□□□□□□□□□□□□□□□□□□□□□□□□□□□□□□ |
| 100000010              |                                       |
| 生年月日<br>1988/01/01     |                                       |
| メールアドレス                |                                       |
| kkkk@c.com             |                                       |
| 電話番号<br>0000000000     |                                       |
|                        |                                       |
| ++                     | マングル 送信する                             |
|                        |                                       |

11.以下の「画面A」が表示されれば、予約完了となります。「画面B」が表示 された場合、入力中にすでに予約が埋まってしまうなどにより予約ができてお りません。申し訳ございませんが、予約時間等を変更し改めて予約を取り直し てください。

画面A

s/reserve/finished?is\_mail\_sent=true

## ワクチン接種予約システム

予約が完了しました。画面を閉じてください。予約完了メールが入力したメールアドレスに送信されます。

|   | 画面B<br>ation/m2gwlns/reser                      | /e                                                                                          | 1                       |
|---|-------------------------------------------------|---------------------------------------------------------------------------------------------|-------------------------|
|   | 2                                               | 021年11月13日(土) 13:00~17:00 の約はすでに埋まっています。お手数ですが再度強択しなおしてください。 × ×                            |                         |
|   | 1                                               | 現在、券番号「100000080」で操作中です。<br>入力をやり直す場合は <u>ごちら</u>                                           | ſ                       |
|   |                                                 | ワクチン接種予約システム                                                                                |                         |
|   |                                                 | < 予約時間枠を選択し直す                                                                               |                         |
|   | 以下の情報を入力してください。                                 |                                                                                             |                         |
|   | 予約内容                                            |                                                                                             |                         |
| * | <u>予約が完了しな</u><br>○:○の予約に<br>選択しなおして<br>画面に戻ります | <u>:かった場合</u> 、画面上に「〇月〇日〇:〇<br>はすでに埋まっています。お手数ですが再<br>こください。」という文言が表示されたみ<br><sup>ト</sup> 。 | )~<br><b></b><br>夏<br>大 |